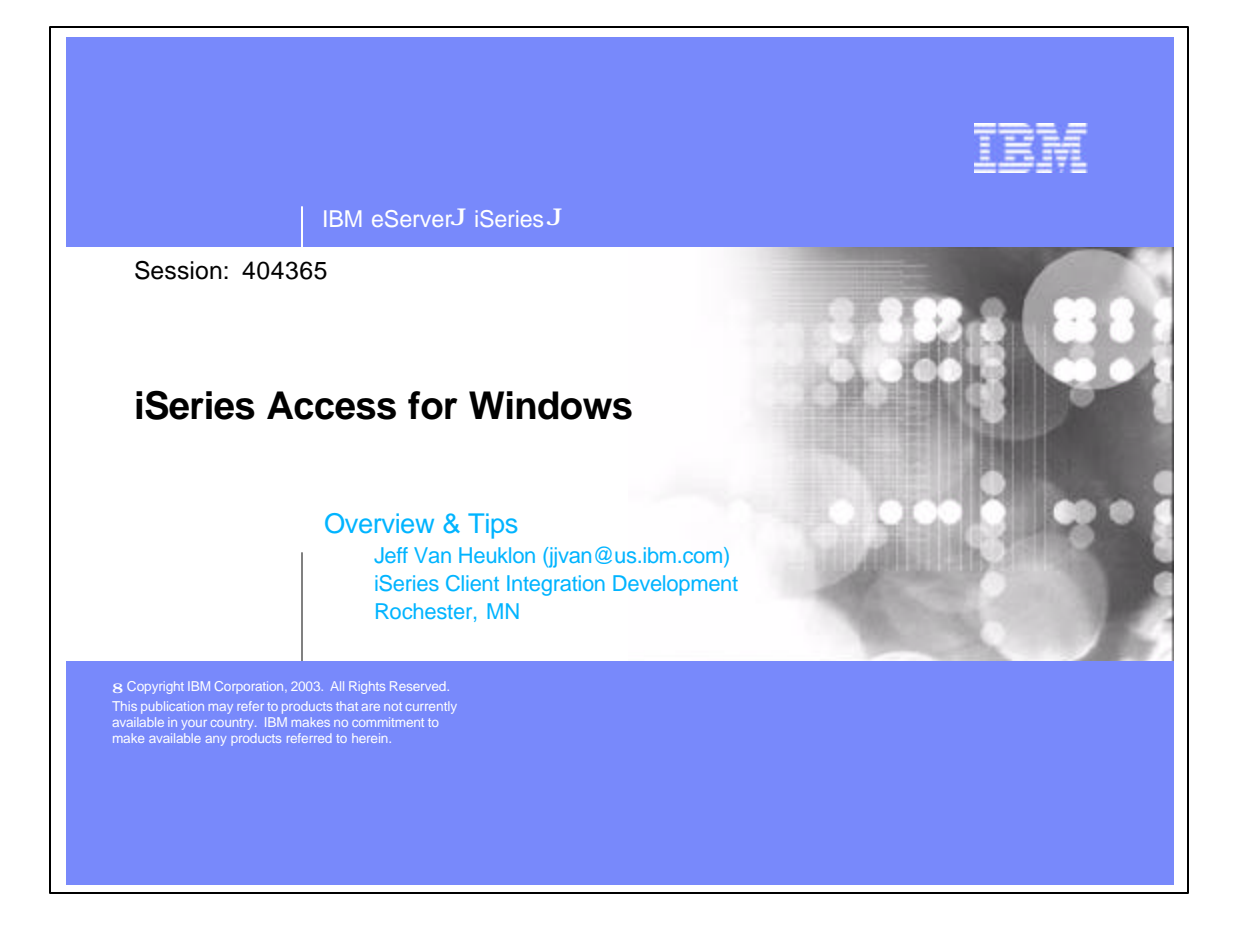

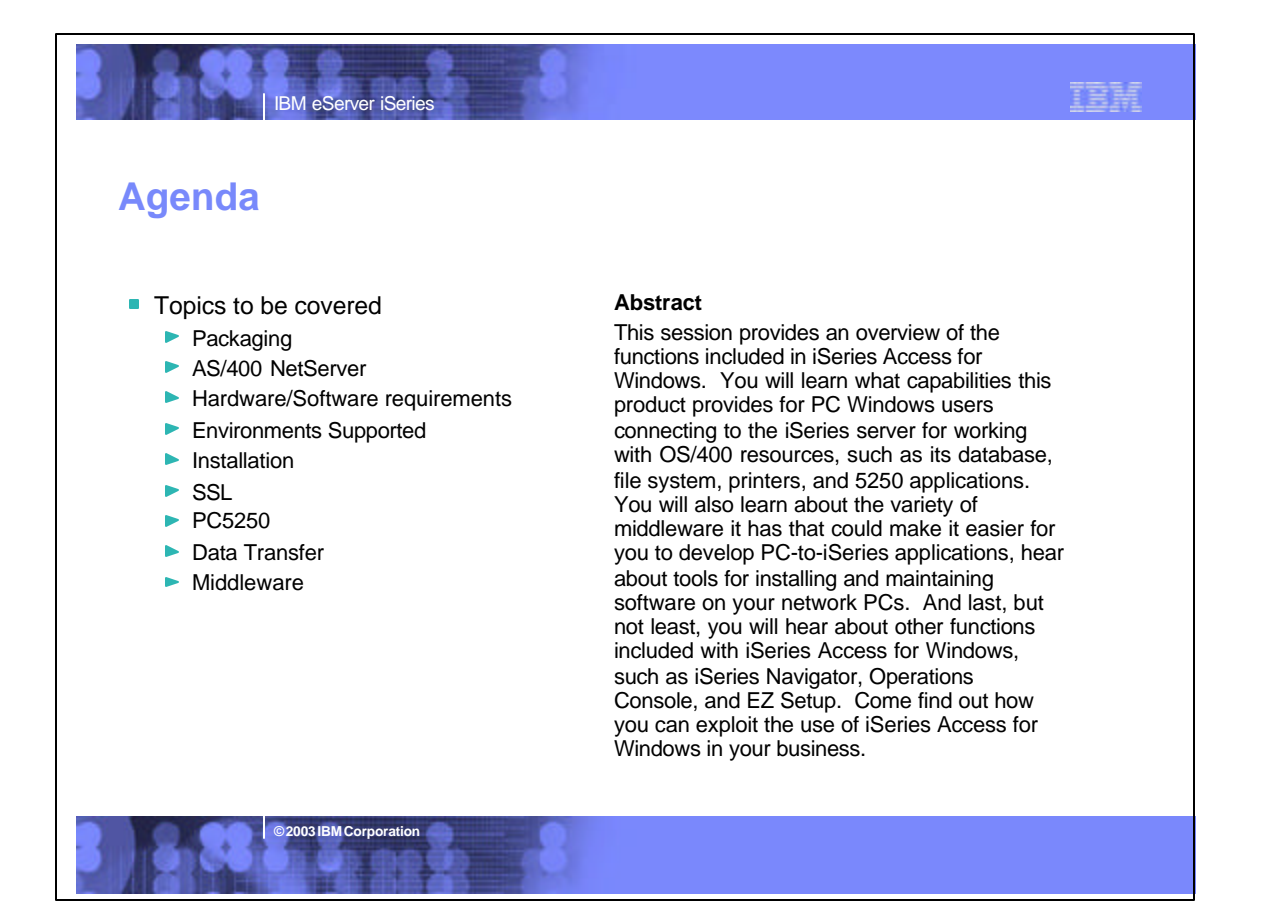

| IBM eServer iSeries                          | oles                                                                                                    | I                                                                                                    |
|----------------------------------------------|----------------------------------------------------------------------------------------------------|----------------------------------------------------------------------------------------------------|
| V5R2<br>5722-XW1<br>iSeries Access Family    | • I •                                                                                                    | V5R1<br>5722-XW1<br>iSeries Client Access Family                                                                                     |
| 5722-XE1, V5R2 iSeries<br>Access for Windows | <ul> <li>Includes iSeries<br/>Navigator, EZ-Setup,<br/>Operations Console</li> <li>Cannot use the<br/>following functions<br/>without 5722-XW1</li> <li>5250 emulation</li> <li>Data Transfer</li> </ul> | 5722-XE1, V5R1 AS/400<br>Client Access Express for<br>Windows                                                                        |
| 5722-XH2, V5R2 iSeries<br>Access for Web     | <ul> <li>Must have 5722-XW1<br/>to use any of its<br/>functions</li> </ul>                                                                                                    | 5722-XH1, V5R1 iSeries<br>Access for Web                                                                                             |
| 5724-B81, V4.0<br>WebSphere Host Publishe    | <ul> <li>Must have 5722-XW1<br/>to use any of its<br/>functions</li> </ul>                                                                                                    | 5648-E25, V3.5<br>WebSphere Host Publisher                                                                                           |
|                                              |                                                                                                    | Customers with Software<br>Subscription can get V5R2<br>clients by ordering no-charge<br>Feature No. 2645 of Product<br>No. 5722-XW1 |

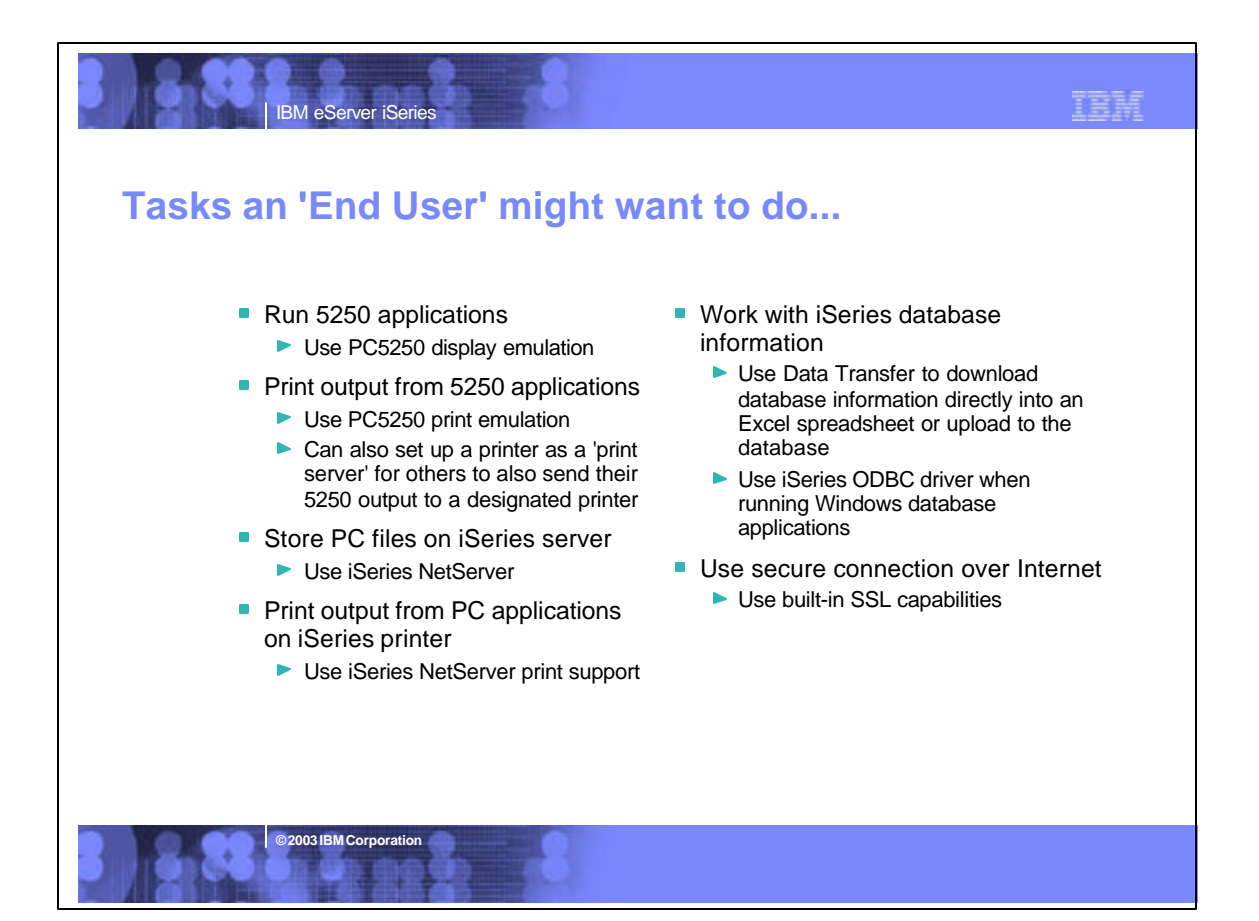

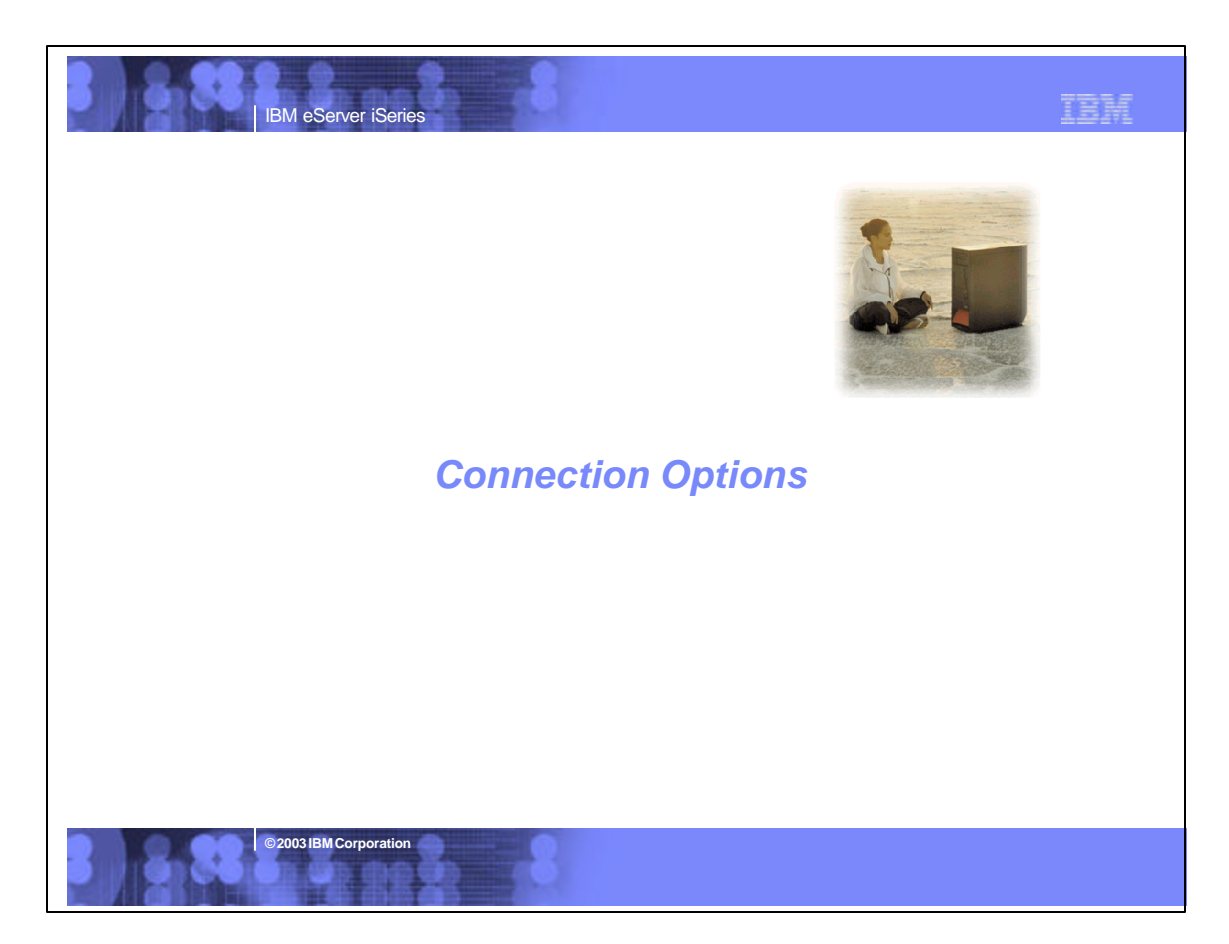

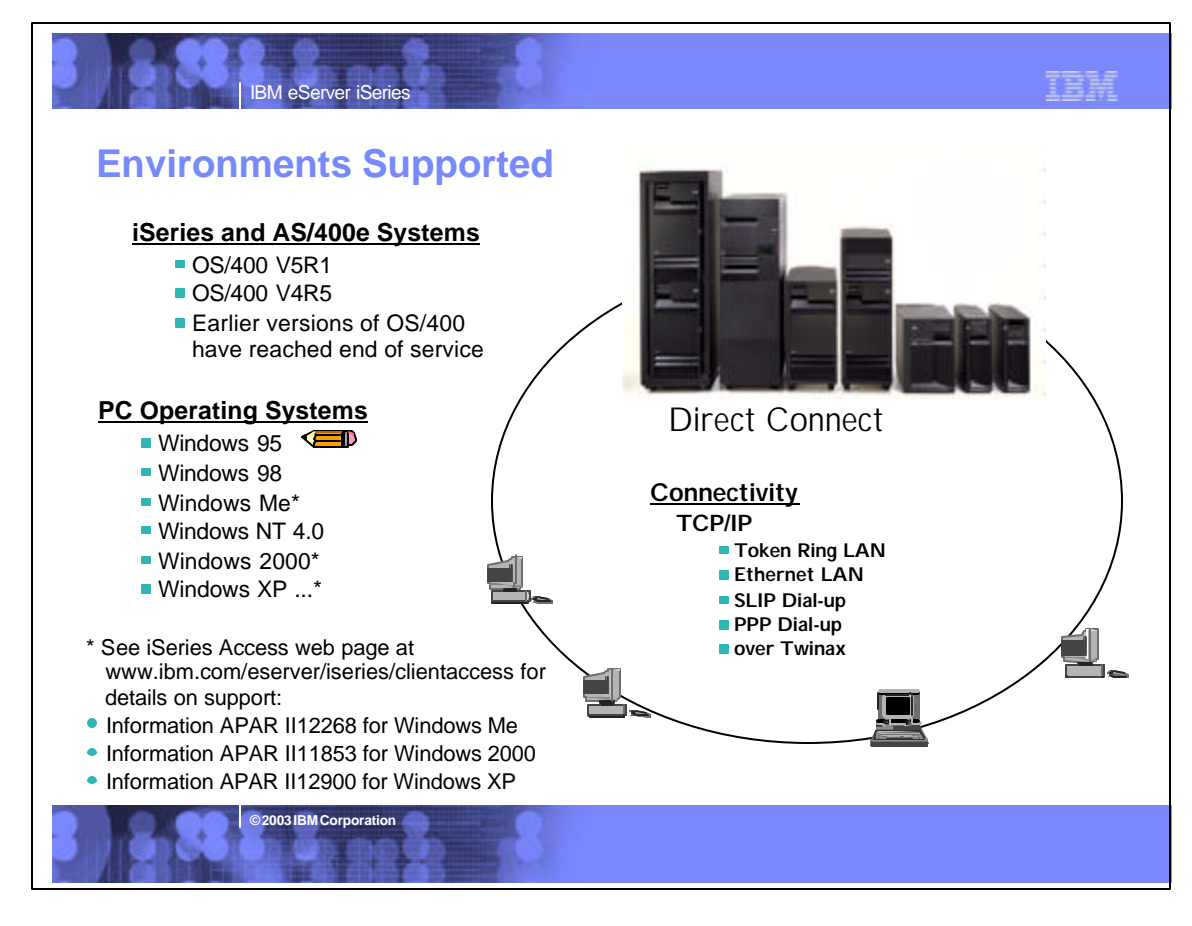

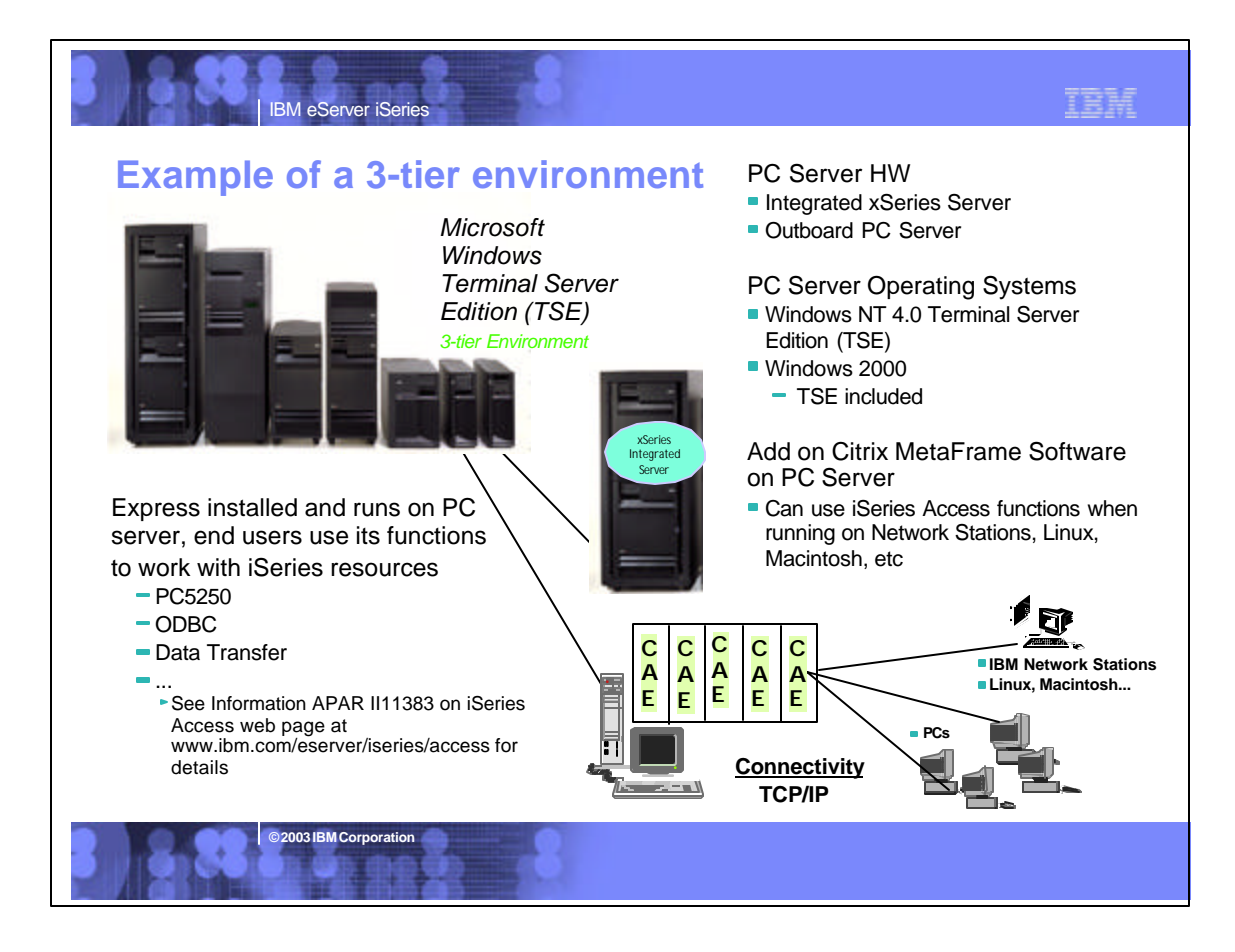

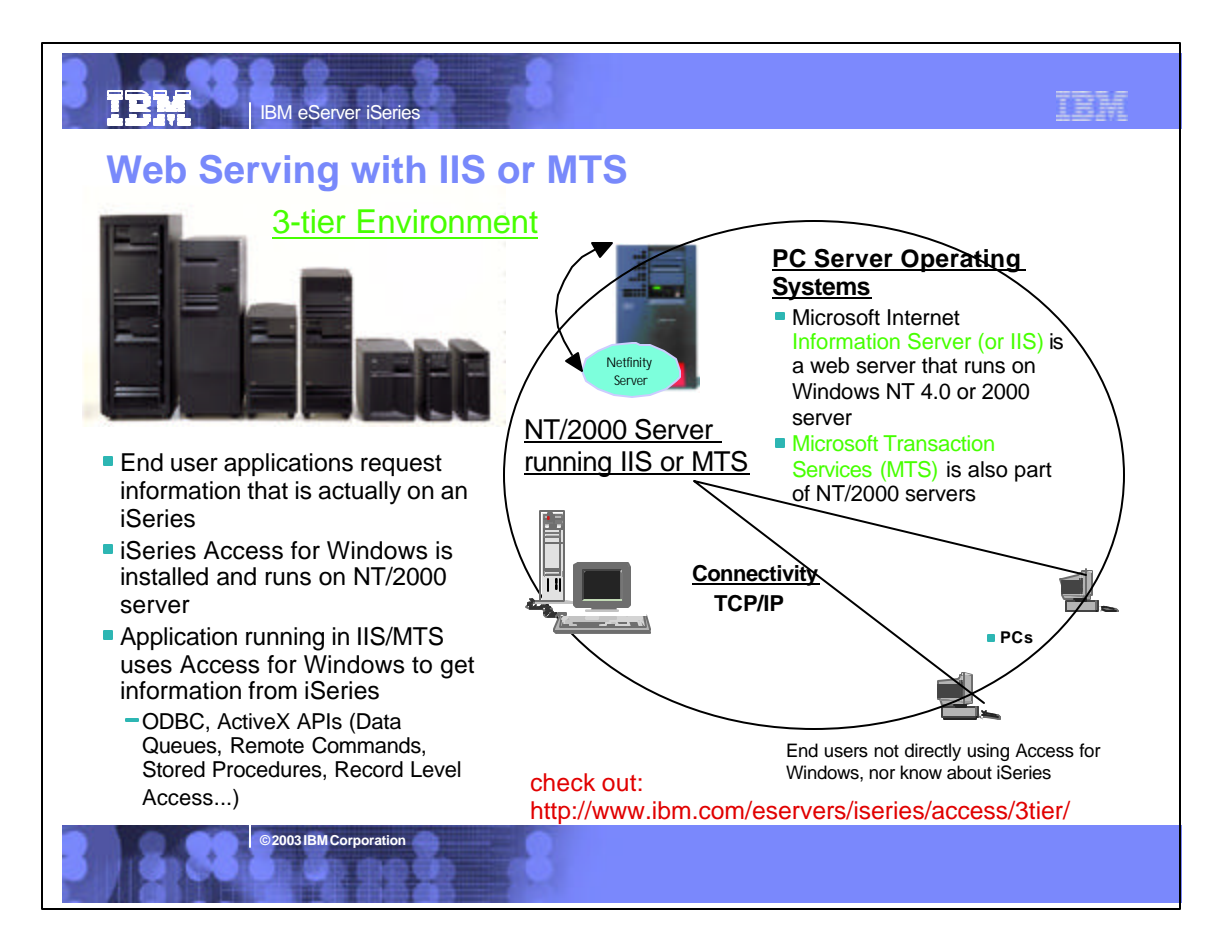

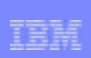

### Notes: 3-Tier Environments Supported

**IBM eServer iSeries** 

2003 IBM Corporation

#### Microsoft NT 4.0 Terminal Server Edition

This enables iSeries Access for Windows to run on the NT server only, but users connecting to the server can use iSeries Access functions without actually having them installed on their desktops. These attached workstations can be PCs and Network Stations. See Information APAR II11373 for details

#### Microsoft NT 4.0 (in a multiuser environment)

This support provides AS/400 database access from web pages. It uses Microsoft Windows NT 4.0 Server running Microsoft Internet Information Server (or IIS) and Microsoft NT 4.0 Workstation with a version of IIS called Peer Web Services In this environment, PCs connecting to the NT server do not use iSeries Access directly. For example: A multiuser application can be written to OBBC, OLE DB provider, or other Access for Windows APIs. When the multi-user ODBC application makes a request for data which resides on the iSeries, the iSeries Client Access ODBC driver makes the request to the iSeries and returns the data which then is provided to the multiuser application on the PC.

#### Microsoft Transaction Services (MTS)

Microsoft Transaction Services (mr.s) Microsoft Transaction Services (mr.s) Microsoft Transaction Services (mr.s) is a feature of the Microsoft Windows NT and 2000 Server O/S for development and deployment of three-tiered, server-centric applications built using COM technologies. MTS offers automatic transaction support, role-based security, access to other databases (including connection pooling), message queuing products and mainframe-based applications. In this environment, The AS/400 ODBC driver runs on the NT or 2000 server and works with iSeries database to get/store information provided by an application running on the PC server.

See web page http://www.ibm.com/eserver/iseries/access/3tier/ for information on how to access an iSeries database using the Internet Data Connection (IDC) component of Internet Information Server (IIS) or by using Active Server Pages (ASP) scripts.

### TEM IBM eServer iSeries **PC Hardware Requirements - Access for Windows** For Users not running iSeries For Users running iSeries Navigator functions Navigator functions Windows 98. Me Windows 98. Me Pentium 400 MHz Pentium 100 MHz At least 32MB RAM At least 128MB RAM Windows NT 4.0 Windows NT 4.0 same as above, and also same as above, and also Microsoft Service Pack 5 or later Microsoft Service Pack 5 or later Windows 2000 Windows 2000 Pentium 133 MHz Pentium 400 MHz At least 64MB RAM At least 128 MB RAM Windows XP Windows XP Pentium 233 MHz Pentium 400 MHz At least 128 MB RAM At least 256 MB RAM 2003 IBM Corporation

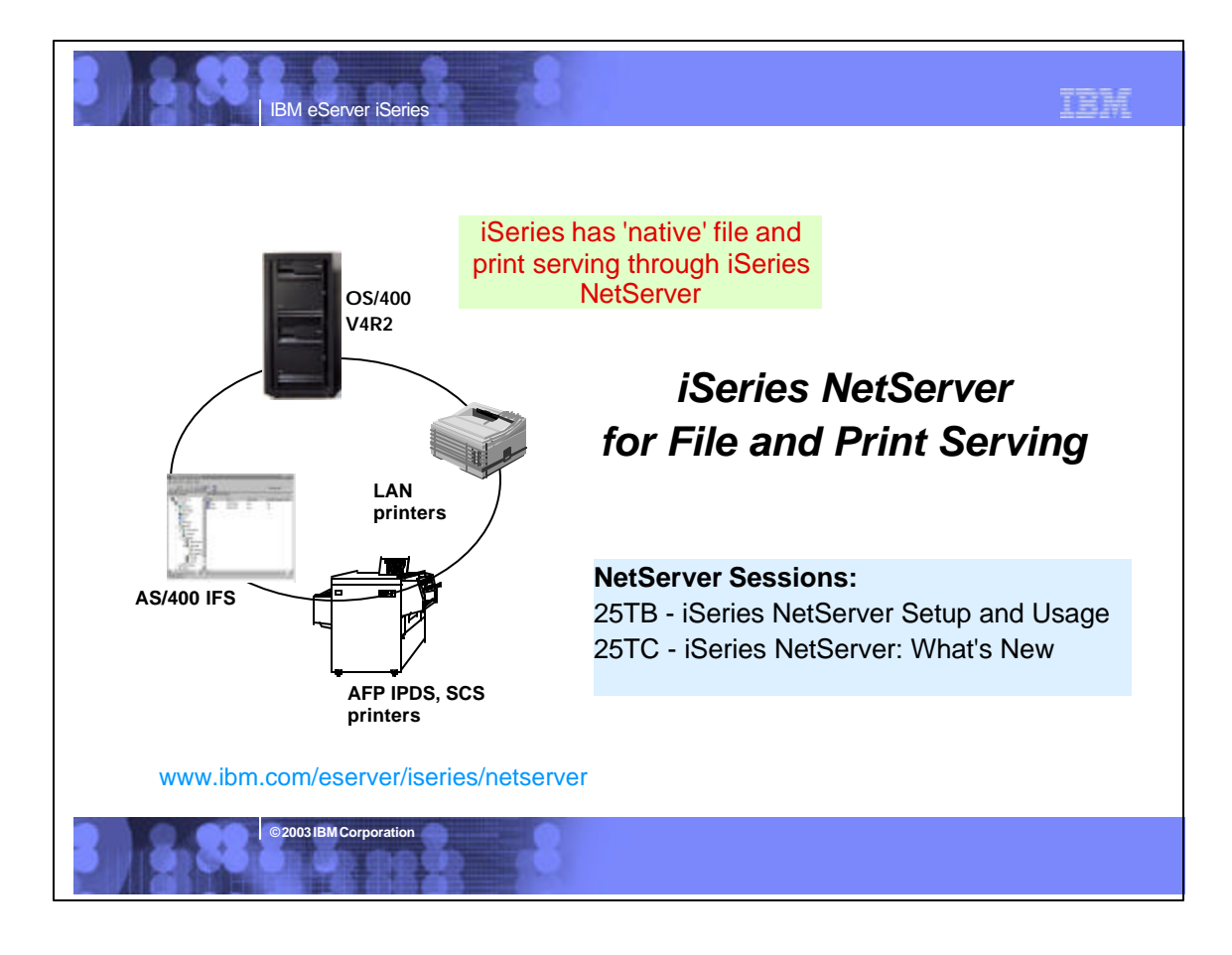

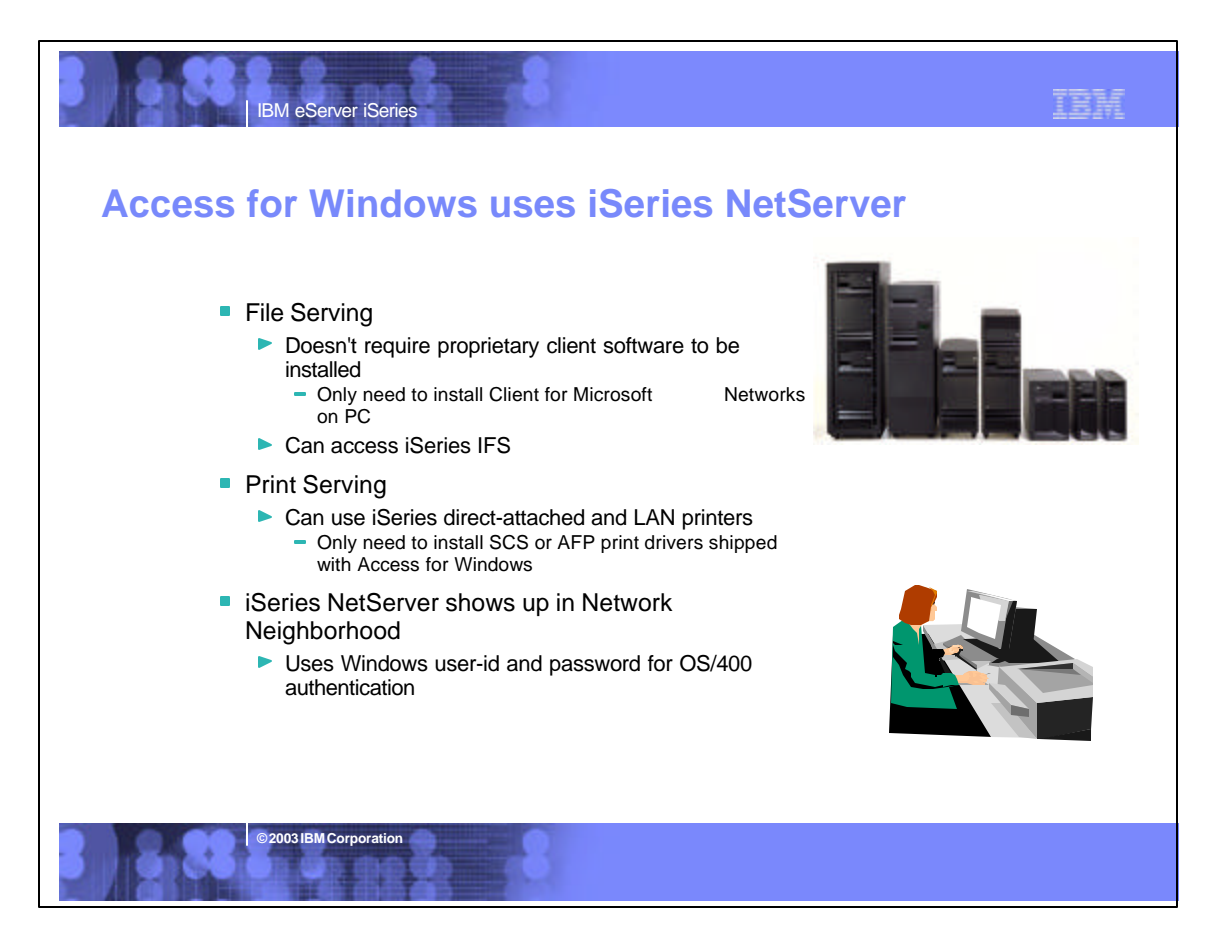

## Notes: Getting Started with iSeries NetServer

iSeries Support for Windows Network Neighborhood (iSeries NetServer) is an IBM Operating System/400 Version 4 (OS/400) function that enables Windows clients to access AS/400 shared directory paths and shared output queues. PC clients on a network simply utilize the file and print sharing functions that are included in their operating systems. AS/400 NetServer supports the Server Message Block (SMB) protocol through the use of Transmission Control Protocol/Internet Protocol (TCP/IP) on AS/400. To function property on AS/400 and with network clients, AS/400 NetServer requires the following:

**IBM eServer iSeries** 

- An iSeries system properly connected with Version 4 Release 2 (V4R2) OS/400, or later, configured for a TCP/IP network.
   A system name that does not conflict with the system name that iSeries Access uses.
- A system name that does not conflict with the system name that iSeries Access uses See Server name guidelines for more information.
- See Server name guidelines for more information. a An up and running Network Printing Server (NPS) in order to make use of iSeries NetServer print sharing capabilities. See the Quick start guide for iSeries NetServer for more information. Client for Microsoft Networks network component installed on your PC client. Once this component, along with TCP/IP, is installed and configured, you will have access to the integrated file system directories and the iSeries output queues shared with the network.

The iSeries NetServer server name and Internet Protocol (IP) address resolution strategy. For example, Domain Name System (DNS), Windows Internet Naming Service (WINS), or UMHOSTS file.

2003 IBM Corporation

#### Connecting your PC client to iSeries NetServer

Configuring a PC client connection to iSeries NetServer ensures that network clients can locate iSeries NetServer and use file and print shares. Keep in mind that TCP/IP configuration does not require any changes to support iSeries NetServer. However, you must configure any PC client that uses iSereis NetServer with the following items:

- File and print clients specific to the operating system of your PC client. See your operating system documentation for more information on file and print clients.
- an iSeries that is placed in the same workgroup (domain) and the same subnet (network segment) as the PC client that uses iSeries NetServer UDP broadcasts. See iSeries NetServer UDP broadcasts for more details.
- The address of a DNS server if you are using DNS to locate and connect to iSeries NetServer. See iSeries NetServer and Domain Name System management for more details.
- The Windows Internet Naming Service (WINS) configuration information if you are using a network WINS server to locate and connect to iSeires NetServer. See iSeries NetServer and Windows Internet Naming Service (WINS) management for more details. ■ LMHOSTS entries for iSeries NetServer if you are using LMHOSTS
- LIMHOS IS entries for isenes NetServer if you are using LIMHOS IS files to locate and connect to iSeries NetServer. See PC client LIMHOSTS static configuration files for more details.

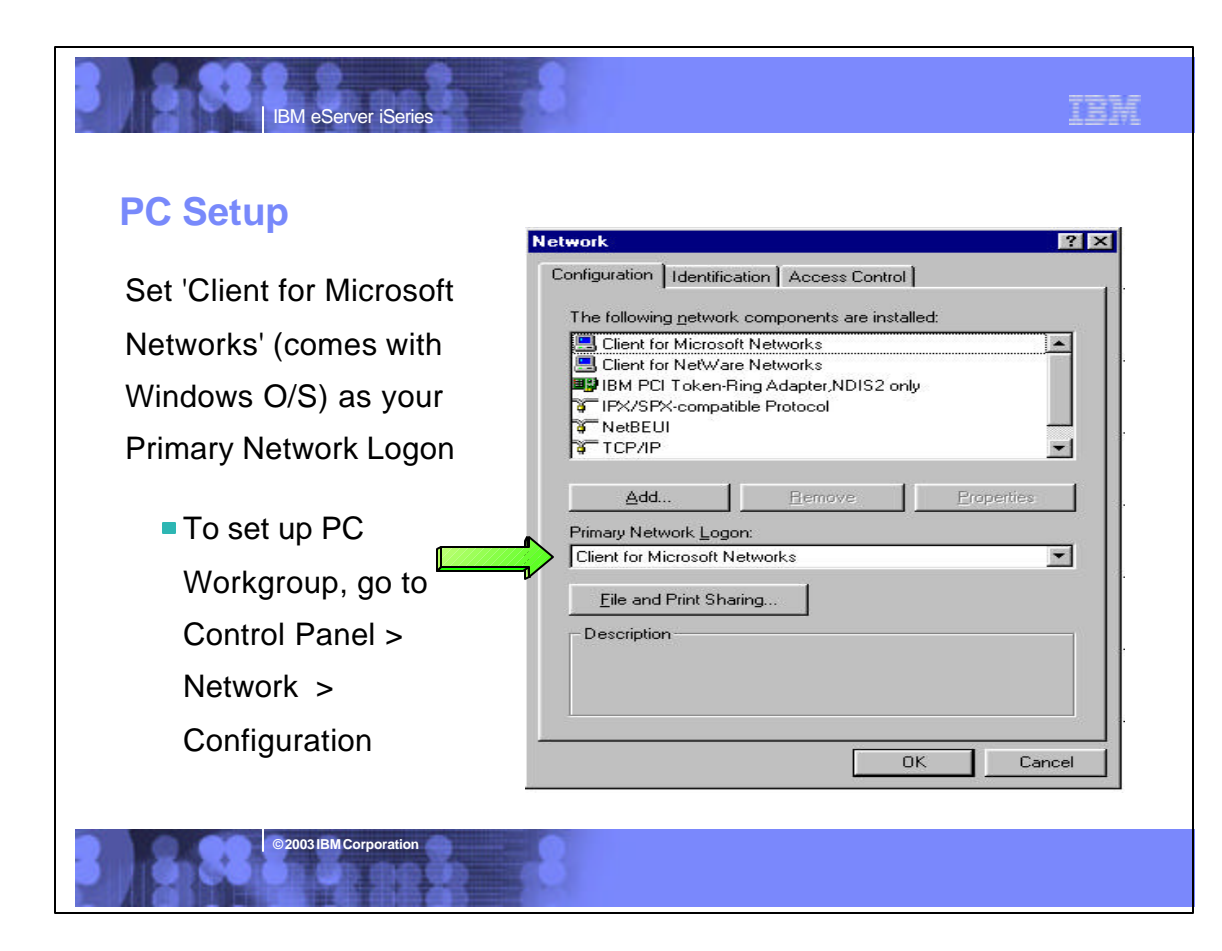

| IBM eServer iSeries                                                                                                    | 3                                                                                                    |                                                                                                    | IBM                                                                 |
|----------------------------------------------------------------------------------------------------|----------------------------------------------------------------------------------------------------|----------------------------------------------------------------------------------------------------|---------------------------------------------------------------------|
| <ul> <li>PC Domain Name = Net</li> <li>Set 'Workgroup' name to match<br/>iseries 'Domain name'</li> <li>To set up PC Workgroup, go to<br/>Control Panel &gt; System &gt;<br/>Network Identification &gt; Properties</li> <li>Set to match iSeries Domain<br/>Name</li> <li>Set iSeries Domain name with<br/>iseries Navigator, select:</li> <li>Select iSeries system</li> <li>File Systems -&gt; File Shares</li> <li>Right click and select 'Open<br/>iseries NetServer'</li> <li>On iSeries NetServer -&gt; right click<br/>and select Properties</li> <li>On General tab, select 'Next Start'</li> </ul> | Server D<br>Series NetServer Ge<br>IBM iSeries Support for<br>Server name:<br>System1<br>Allow iSeries N<br>Domain name:<br>mydomair<br>Description:<br>iSeries<br>Logon server role:<br>Authentication meth | Omain Name         eneral Next Start - Rchasd@b         Windows Network Neighborhood         P is started         dentification Changes         You can change the name and the memb<br>computer. Changes may affect access to         Computer name:         jeff         Ful computer name:         jeff.         Ful computer name:         jeff.rohland.ibm.com         Member of         © Domain:         mydomain         © Workgroup: | ? ×         ? ×         ership of this         o network resources. |
| ©2003 IBM Corporation                                                                                                    | 3                                                                                                    | OK                                                                                                    | Cancel                                                              |
|                                                                                                    |                                                                                                    |                                                                                                    |                                                                     |
| IBM eServer iSeries                                                                                                    | 3                                                                                                    |                                                                                                    | IBM                                                                 |
| TIP Notes: Configuring                                                                                                    | NetServe                                                                                                    | er                                                                                                    |                                                                     |

The easiest way to configure the iSeries Support for Windows Network Neighborhood (iSeries NetServer) support is via iSeries Navigator. You access the configuration information by starting iSeries Navigator and selecting the iSeries system you want to set up. Then select File Systems -> File Shares. Right click and select 'Open iSeries NetServer'. On iSeries NetServer -> right click and select Properties. On General tab, select 'Next Start' where you can set up the Domain name, etc.

#### Getting iSeries NetServer to show up in Network Neighboard

Witrosoft originally designed Windows Network Neighborhood to use the NetBIOS protocol--which forwards computer announcement messages (i.e., notifications that a computer is on the network) across routers. So when you use 'TCP/IP for Network Neighborhood' browsing for Windows or for AS/400 NetServer, it can result in a complex environment as TCP/IP proters usually don't forward announcement messages in an effort to reduce network traffic. Once you've configured AS/400 NetServer, it can be tricky to get it to appear under Network Neighborhood. There are several possible solutions listed below that let you use Network Neighborhood with a TCP/IP network.
1. Use the Windows Internet Name Service (WINS) to resolve computer names to IP address. (WINS resolves NetBIOS-based host names over TCP/IP, thus letting a Windows client PC obtain the IP address of other PCs on the network.)

2. Contain your domain in one subnet. This way, announcements don't have to be forwarded to another subnet by routers.

3. Configure TCP/IP routers such that broadcast datagrams (i.e., packets) are forwarded across subnets in the same way they are forwarded for NetBIOS.

Whatever solution you choose, make sure you configure the iSeries NetServer and client PCs for the same domain (workgroup). Regardless of the solution you choose, the Start/Find/Computer button sequence on your Windows desktop will work in all situations once you've chosen an IP address resolution strategy for NetServer. You should then add the iSeries IP address and iSeries NetServer server name to one of the following:

Your network DNS server, your network WINS server, and your client PC's local LMHOSTS file

2003 IBM Corporati

Thus, you can find an iSeries in the network just as you'd find a file on your PC. Once you've found the iSeries NetServer, you can double-click its icon to display a list of the iSeries' shared resources.

| IBM eServer iSeries                                                                                                    | .8                                                                        |                      |                   | IBM                            |
|----------------------------------------------------------------------------------------------------|---------------------------------------------------------------------------|----------------------|-------------------|--------------------------------|
| Find iSeries NetServe                                                                                                    | EIF Find: Computer<br>Eife Edit View He<br>Computer Name<br>Named (cravat | lp<br>:enl           |                   | Find Now<br>Stop<br>New Seatch |
| NetServer is to Start -> Search<br>-> For Files and Folders. Then<br>click on "Computers" under<br>Search for other items. | Name<br>Qaysteml                                                          | Location<br>S12345aa | Commery<br>D¢/400 |                                |
| Then key in iSeries NetServer name                                                                                         |                                                                           |                      |                   |                                |
| I his is iSeries name     ©2003 IBM Corporation                                                                            |                                                                           |                      |                   |                                |
|                                                                                                    | 10                                                                        |                      |                   |                                |

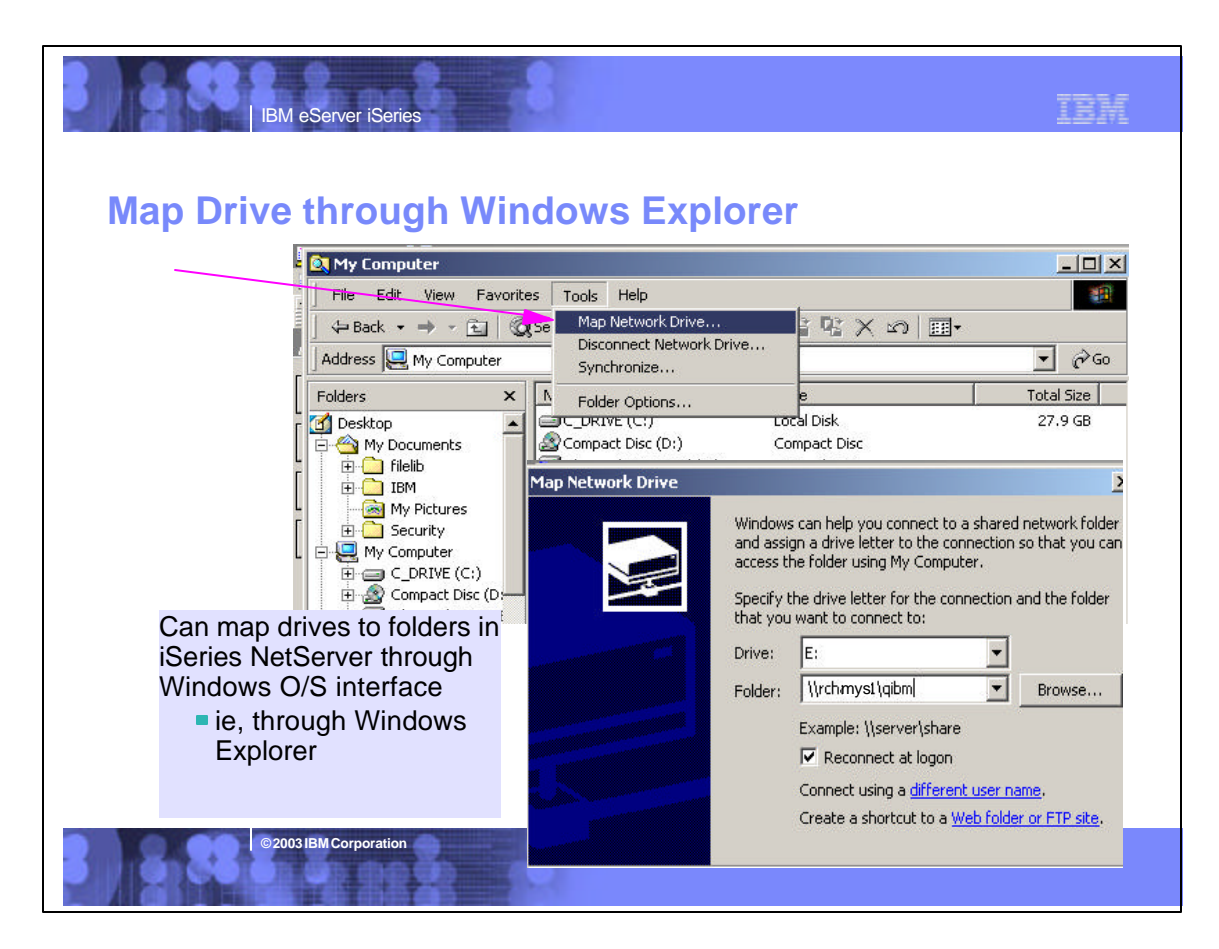

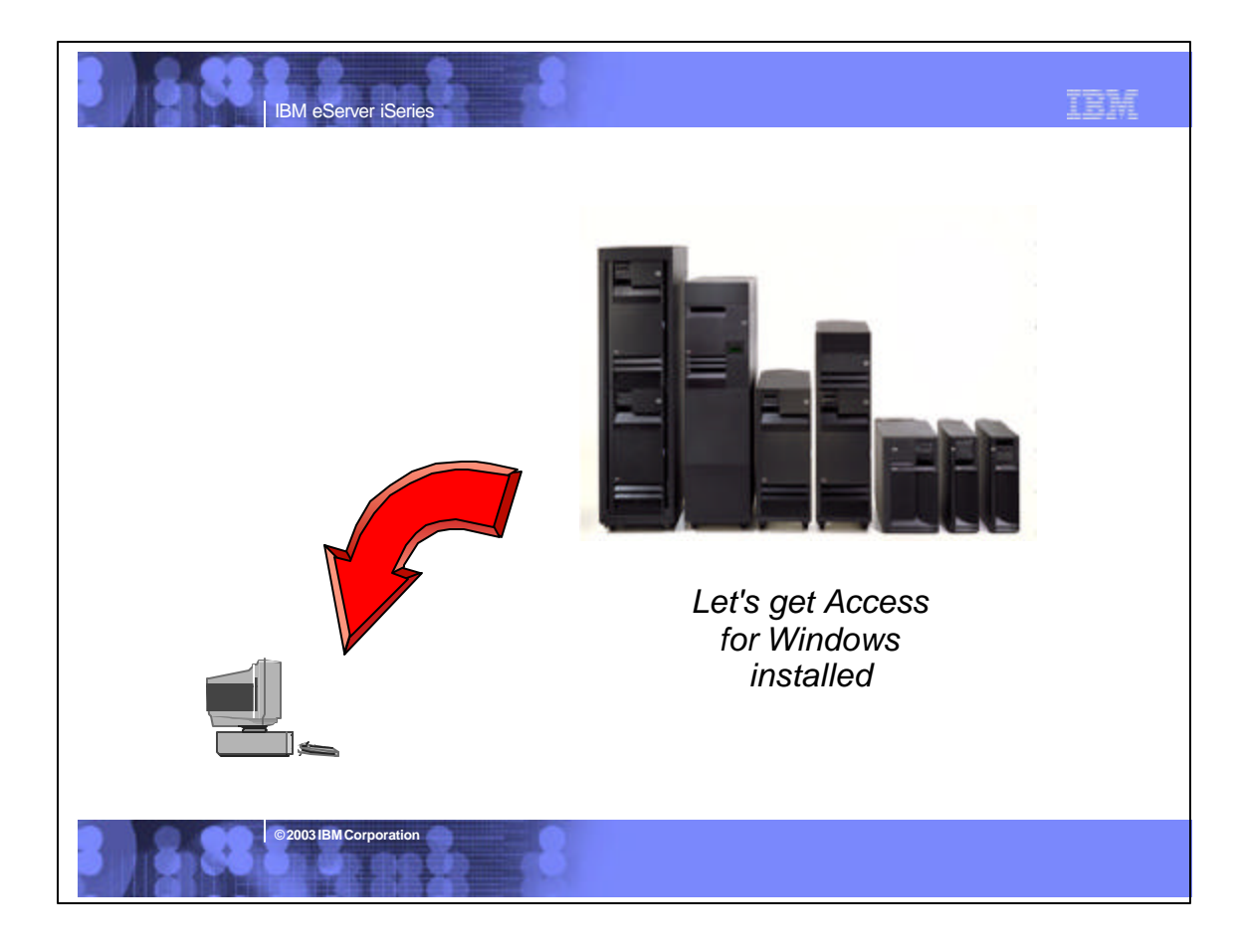

| IBM eServer iSeries                                                                                                    |                                   |                               | IBM                 |
|----------------------------------------------------------------------------------------------------|-----------------------------------|-------------------------------|---------------------|
| Installation on iSeries                                                                                                    |                                   |                               |                     |
| <ul> <li>iSeries Access for Windows is on th<br/>preloaded on new iSeries systems</li> </ul>                                        | e iSeries stacke                  | d media <b>and</b>            | gets                |
| <ul> <li>If upgrading from OS/400 V4R4 or V<br/>5769-XW1 installed on your system,<br/>installed as part of your upgrade</li> </ul> | /4R5, and if you a these programs | already have<br>will be auton | natically           |
| Product Name                                                                                                    | Program<br>Number                 | V/R/M                         | OS/400<br>supported |
| iSeries Access Family                                                                                                    | 5722-XW1                          | V5R2M0                        |                     |
| iSeries Access for Windows                                                                                                    | 5722-XE1                          | V5R2M0                        | V5R1 /<br>V5R2      |
| Now you need to get iSerie<br>installed on your PCs                                                                                 | es Access for V                   | Vindows                       |                     |

![](_page_10_Figure_0.jpeg)

![](_page_10_Picture_1.jpeg)

![](_page_11_Picture_0.jpeg)

![](_page_11_Picture_1.jpeg)

![](_page_12_Figure_0.jpeg)

![](_page_12_Figure_1.jpeg)

![](_page_13_Figure_0.jpeg)

| IBM eServer iSeries                                                                                                    | IBM IBM                                                                                                    |
|----------------------------------------------------------------------------------------------------|----------------------------------------------------------------------------------------------------|
| IBM eServer iSeries         Control What Users Can         Image: Series Navigator         File       Edit       View       Help         Image: Series Navigator       Image: Series Navigator       Image: Series Navigator         File       Edit       View       Help         Image: Series Navigator       Image: Series Navigator       Image: Series Navigator         Image: Series Navigator       Image: Series Navigator       Image: Series Navigator         Image: Series Navigator       Image: Series Navigator       Image: Series Navigator         Image: Series Navigator       Image: Series Navigator       Image: Series Navigator         Image: Series Navigator       Image: Series Navigator       Image: Series Navigator         Image: Series Navigator       Image: Series Navigator       Image: Series Navigator         Image: Series Navigator       Image: Series Navigator       Image: Series Navigator         Image: Series Navigator       Image: Series Navigator       Image: Series Navigator         Image: Series Navigator       Image: Series Navigator       Image: Series Navigator         Image: Series Navigator       Image: Series Navigator       Image: Series Navigator         Image: Series Navigator       Image: Series Navigator       Image: Series Navigator       Image: Series Navigator </th <th>Zentric<br/>Zentric<br/>Zen</th> | Zentric<br>Zentric<br>Zen |
| My Tasks System Status                                                                                                    | <ul> <li>Data Transfer Downloads</li> <li>AS/400 server file creation</li> </ul>                                                                                                    |

![](_page_14_Picture_0.jpeg)

![](_page_14_Picture_1.jpeg)

| IBM eServer                                 | iSeries                | 8                    |                    | IBM               |
|---------------------------------------------|------------------------|----------------------|--------------------|-------------------|
| Data Transfer                               | Panel                  | r From iSeries       |                    |                   |
|                                             | <u>File View H</u> elp | THOMPSCIICS          |                    |                   |
|                                             | 19 🛥 日 🖻               | 5                    |                    |                   |
| Use Data                                    |                        | – iSeries            |                    |                   |
| Transfer Wizard                             |                        | System name:         | SYSTEM1            | •                 |
| <ul> <li>iSeries system<br/>name</li> </ul> |                        | File name:           |                    | Browse            |
| Data being<br>requested                     | 90                     |                      |                    | Data Options      |
| Where to put<br>data                        | 00                     | PC<br>Output device: | Display            | ▼ <u>D</u> etails |
|                                             | 10                     | File <u>n</u> ame:   |                    | Browse            |
|                                             |                        |                      |                    | Format Options    |
|                                             |                        |                      | Transfer data from | iSeries           |
|                                             |                        |                      |                    |                   |
| ©2003 IBM Corp                              | oration                | 8                    |                    |                   |

![](_page_15_Picture_1.jpeg)

| IBM eServer iSeries                                                                                                    | IBM                                                                                                    |
|----------------------------------------------------------------------------------------------------|----------------------------------------------------------------------------------------------------|
| Signon Information       Image: Connection The signon information will be used each time you connect to this server.         Server:       SYSTEM2         iSeries signon information       Server: | <ul> <li>This screen presented first time you connect to an iSeries</li> <li>All other applications use this setting</li> <li>Can remove password option selection via</li> </ul>  |
| Use Windows user name and password, no prompting     JJVAN      Use default user ID, prompt as needed     C     Prompt givery time     Use Kerberos principal name, no prompting      OK     Cancel | Options for Signon         Use Windows user name and password, no prompting         Use default user ID, prompt as needed         Prompt every time         Use Kerberos principal |
| ©2003 IBM Corporation                                                                                                    | name, no prompting                                                                                                    |

![](_page_16_Picture_1.jpeg)

![](_page_17_Picture_0.jpeg)

![](_page_17_Picture_1.jpeg)

![](_page_18_Figure_0.jpeg)

![](_page_18_Figure_1.jpeg)

![](_page_19_Picture_0.jpeg)

![](_page_19_Picture_1.jpeg)

![](_page_20_Picture_0.jpeg)

| IBM eServer iSeries                                              | IBM                       |
|------------------------------------------------------------------|---------------------------|
| <section-header><complex-block></complex-block></section-header> | ess<br>ent<br>for<br>on'. |

![](_page_21_Figure_0.jpeg)

![](_page_21_Picture_1.jpeg)

![](_page_22_Picture_0.jpeg)

![](_page_22_Picture_1.jpeg)

![](_page_23_Picture_0.jpeg)

![](_page_23_Picture_1.jpeg)

![](_page_24_Picture_0.jpeg)

![](_page_24_Picture_1.jpeg)

| IBM eS                                                                                                    | Server iSeries                                                                                                    | IBM                                                                                                    |
|----------------------------------------------------------------------------------------------------|----------------------------------------------------------------------------------------------------|----------------------------------------------------------------------------------------------------|
| S250 Session                                                                                                    | Add prefix to indicate priviter or display     Add prefix to indicate priviter or display     Add prefix to indicate priviter or display     Add prefix to indicate priviter or display | cements<br>≊                                                                                                    |
| <ul> <li>Specify recritication ID</li> <li>Truncele:</li> <li>C: Beginning characters</li> <li>Type of emulation</li> </ul> | Avoid duplicate names with other workstations     Avoid duplicate names with other workstations     Finding characters                                                                  | <ul> <li>GUI dialog now<br/>provided for configuring<br/>workstation id</li> <li>Use Computer name</li> <li>Use Windows user<br/>name</li> </ul> |
| P Display<br>C Pinter<br>□ Rypass signon<br>□ Autoreconnect                                                                 | See 2460                                                                                                    | <ul> <li>Specify a workstation<br/>ID</li> </ul>                                                                                                 |
| Hait code page<br>Pot number                                                                                                | 037 United States 💌<br>23 OK Cancel Holp                                                                                                    |                                                                                                    |
| © 20031B                                                                                                    | M Corporation                                                                                                    |                                                                                                    |

| IBM eServer iSeries                                                                                                    | IBM                                                                                                    |
|----------------------------------------------------------------------------------------------------|----------------------------------------------------------------------------------------------------|
| Computer Name / Windows<br>Value for Computer<br>Name or Windows<br>Name comes from<br>information stored<br>on desktop<br>• Use Computer name<br>• Use Windows user | Network       ? ×         Configuration       Identification       Access Control         Image: Second Second Secon |
| Specify a<br>workstation ID     Welc     Corporation                                                                                                    | ome to Windows     Image: Schmieb       User name:     Schmieb       Password:     Image: Schmieb                                                                                                    |

![](_page_26_Picture_0.jpeg)

| IBM eServi   | Properties  Add prefix to indicate printer or display Avoid duplicate names on this workstation Avoid duplicate names with other workstation Avoid duplicate names with other workstations  Ending characters  Ending characters  Ty United States  DK Cancel | ? X  | <ul> <li>Bypass Signon<br/>screen</li> <li>Auto-reconnect</li> <li>Password encrypted</li> <li>Supports long<br/>passwords</li> </ul> |  |
|--------------|----------------------------------------------------------------------------------------------------|------|----------------------------------------------------------------------------------------------------|--|
| Port number: | 0K Cancel                                                                                                    | Help |                                                                                                    |  |

![](_page_27_Picture_0.jpeg)

![](_page_27_Figure_1.jpeg)

![](_page_28_Figure_0.jpeg)

![](_page_28_Figure_1.jpeg)

![](_page_29_Figure_0.jpeg)

| BM eS                                                                                       | erver iSeries          | 8                              |                                                                                                    | IB)                                                                                   |
|---------------------------------------------------------------------------------------------|------------------------|--------------------------------|----------------------------------------------------------------------------------------------------|---------------------------------------------------------------------------------------|
| Select Connection to Host<br>Ivpe of Host: AS/400<br>Interface: LAN<br>Attachment Taiwat526 | nter Emul              | lation                         |                                                                                                    | .WS profile enables users<br>to have multiple pcspd.dat<br>files for special use with |
| Link Parame<br>Session Parameters<br>Screen Size                                            | ters                   | Session Parame<br>Advanced     | eters                                                                                                    | certain printer drivers                                                               |
| Host Code-Page:<br>Workstation ID:<br>DK<br>supports or windows Sockets                     | C Display              | • Frinter<br>s<br><u>H</u> ela | Printer Setup<br><u>Print to Disk - Append</u><br>Print to Disk - Separate<br>HP DeskJet 610C Series<br>Acrobat PDFWiter on LI<br><u>Acrobat Distiller on CVP</u><br><u>HP DeskJet 895C Series</u> | s on LPT1:<br>T1:<br>Ogram Files\Adob<br>Finiter on LPT1:                             |
| 0K                                                                                          | Cancel<br>MCorporation | _                              | INet-It Now! SE on LPT1 Use Windows Defaul HP DeskJet 8350 Series Use PDT Show this dialog befor                                                                                                   | Printee Printer on LPT1: Select PDT re every print                                    |

![](_page_30_Picture_0.jpeg)

![](_page_30_Picture_1.jpeg)

![](_page_31_Figure_0.jpeg)

![](_page_31_Picture_1.jpeg)

![](_page_32_Picture_0.jpeg)

![](_page_32_Picture_1.jpeg)

![](_page_33_Figure_0.jpeg)

## **Notes: Create Database File Wizard**

**IBM eServer iSeries** 

2003 IBM Corporation

In iSeries Access for Windows, Data Transfer now has the ability to define and create a new iSeries database file based on an existing PC data file. The new file is created as an SQL table. In previous releases, Data Transfer was only able to create files based on existing iSeries database files. The new function will also create the FDF file required for uploading

the data to the new file. The interface to create a new database file is found in the Data Transfer to iSeries application. The function can be started from the Tools menu or a new toolbar icon.

The first step in creating a new iSeries database file is to specify the PC file that you want the file based off of. The file can be in any of the following formats: ASCII text, BASIC Sequential, BIFF3, BIFF4, BIFF4, BIFF5, CSV, DIF, Tab-delimited text, or WK4. If you pick a file type containing detailed type information, such as BIFF or WK4, Data Transfer is able to more accurately determine the definition of the AS/400 file you will want to create to hold your data. After specifying your PC file, Data Transfer attempts to determine the type of the file. The type detected by Data Transfer is shown in the window. If this "guess" by Data Transfer is not correct, you will need to set the correct file type before you continue. If this is not done, Data Transfer will not be able to read the data file correctty, and an error will be displayed.

The information you enter along the way in the wizard will be loaded into the Data Transfer to iSeries application upon completion of the wizard function. The FDF file is an essential item for step of transferring the data to the iSeries. This panel allows you to set the name of the FDF file to be used for the transfer. In order to retrieve the field information from the PC data file, Data Transfer must "scan" or parse the data. If you chose not to do this, you will be required to manually set up the field definitions from scratch. If you run the scan operation, Data Transfer will scan the PC file and come up with a first parse at what the field definitions of the new database file will need to be to hold the data file. If you chose to have Data Transfer scan the PC data file, you will be presented with a list of fields found in the PC data file. If you chose to have Data Transfer scan the PC data file, you will be presented with a list of fields found in the PC data file. If you chose a simple file type such as ASCII text, the field definitions will almost always need to be modified. If you chose a more complex file type such as BIFF or WK4, only minor modifications may be needed. Either way, it is a good idea to verify the field definitions are going to allow for all possible values you will want to insert into the iSeries database. Acontext menu (right click in Details) list control) is available to allow users to add to or remove fields from the list.

![](_page_33_Picture_6.jpeg)

![](_page_34_Picture_0.jpeg)

![](_page_34_Picture_1.jpeg)

|   | == |
|---|----|
|   |    |
| _ |    |

### For Lotus 1-2-3 Users

IBM eServer iSeries

|     | Δ·K      | 134      |       | <b>B</b>           |          |                 |              |          |
|-----|----------|----------|-------|--------------------|----------|-----------------|--------------|----------|
| 4   | <br>™    | 8 I.     | - 188 |                    | <b>1</b> |                 |              |          |
| 10  | 🖻 造      | 🐣 [      |       | al 🔁 🔊 🖥 🖿         | ≤_ ⇒     |                 | I 🗔 📶 🔇      | 9 😰      |
|     |          |          | Print |                    |          | Supports Curren |              | t 🗌      |
|     |          |          | Prev  | iew /              |          | Formats         |              |          |
| A   | A        |          | . N.  |                    | U .      | · ormato        |              | <u> </u> |
| 1 [ |          | STNAM    | INIT  | STREET CITY        | STATE    | - Supp          | orts Lotus   | BA       |
| 2   | 938472 H | lennina  | GK    | 4859 Elm / Dallas  | TX       | 97 E            | dition (123. |          |
| 3   | 839283 J | ones     | BD    | 21B NW 1: Clav     | NY       | WK4             | ) file forma | t 🗖      |
| . 4 | 392859 V | 'ine     | SS    | PO Box 79 Broton   | VT       |                 |              | `        |
| 5   | 938485 J | ohnson   | JA    | 3 Alpine W Helen   | GA       | as w            | ell as older |          |
| 6   | 397267 T | yron     | WE    | 13 Myrtle [Hector  | NY       | file fo         | ormats       |          |
| 7   | 389572 S | tevens   | KL    | 208 Snow Denver    | CO       | 80226           | 400          |          |
| 8   | 846283 A | lison    | JS    | 787 Lake [Isle     | MN       | 56342           | 5000         | 3        |
| 9   | 475938 D | loe      | JW    | 59 Archer Sutter   | CA       | 95685           | 700          | 2        |
| 10  | 693829 T | homas    | AN    | 3 Dove Ciri Casper | WY       | 82609           | 9999         | 2        |
| 11  | 593029 V | Villiams | ED    | 485 SE 2 / Dallas  | TX       | 75218           | 200          | 1        |
| 12  | 192837 L | ee       | FL    | 5963 Oak Hector    | NY       | 14841           | 700          | 2        |
| 13  | 583990 A | hraham   | M T   | 392 Mill Stilsle   | MN       | 56342           | 9999         | 3        |

![](_page_35_Picture_3.jpeg)

![](_page_36_Figure_0.jpeg)

![](_page_36_Figure_1.jpeg)

# **iSeries Access for Programmers**

IBM eServer iSeries

Application Enablement

- Sessions directly covering Access for Windows application enablement:
  - 33CC iSeries Access Programming Overview
  - 45TC iSeries Access ActiveX Development
  - 27CT Client Access: Three Tier Development
  - 36CR DB2 UDB for iSeries: Making IBM's ODBC Fly

2003 IBM Corporation

41LA: OPEN LAB: iSeries Access

- Other Sessions:
  - 41CB Introducing IBM Toolbox for Java
  - 56CK Developing Wireless Applications for iSeries
  - 31CT Can you find the 'i' in .NET?
  - 26CE iSeries ODBC Driver for Linux

![](_page_37_Figure_14.jpeg)

## **Access for Windows Middleware**

IBM eServer iSeries

| Express Function                                                                                                    | Where it fits                                                                                                    | Value to iSeries                                                                                                    |  |  |
|----------------------------------------------------------------------------------------------------|----------------------------------------------------------------------------------------------------|----------------------------------------------------------------------------------------------------|--|--|
| iSeries ODBC driver                                                                                                    | <ul> <li>Industry-standard Windows database<br/>access method.</li> <li>Supports Microsoft V3.0 specification.</li> </ul>                                                                                                    | Access to DB2 UDB for iSeries                                                                                                    |  |  |
| iSeries OLE DB provider (driver)                                                                                        | <ul> <li>Microsoft's universal data access<br/>standard interface for Windows<br/>applications working with relational<br/>and non-relational data.</li> <li>Supports OLE DB 2.5</li> <li>Can use ADO 2.2 and 2.5</li> </ul> | <ul> <li>Access to DB2 UDB for iSeries</li> <li>Can use OS/400 Data queues,<br/>Remote Commands, Stored<br/>Procedures, Distributed Program<br/>Calls</li> </ul>    |  |  |
| Visual Basic Wizards                                                                                                    | Can use VB 6.0                                                                                                    | For use with AS/400 OLE DB provider                                                                                                    |  |  |
| Data Queues     Remote Commands     Stored Procedures     Distributed Program Calls     SQL APIs     Data Transfer APIs | <ul> <li>Active X Automation Controls &amp;<br/>Objects – industry-standard Windows<br/>programming interface</li> </ul>                                                                                                    | <ul> <li>Works with OS/400 Data queues,<br/>Remote Commands, Stored<br/>Procedures, Distributed Program<br/>Calls</li> <li>Access to DB2 UDB for iSeries</li> </ul> |  |  |
| PC5250 enablers                                                                                                    | Industry-standard EHLLAPI,<br>WinHLLAPI, DDE for code<br>conversion. Includes ActiveX controls                                                                                                    | <ul> <li>For 5250 applications</li> <li>ENPTUI for enhanced 5250<br/>datastream functions</li> </ul>                                                                |  |  |
| iSeries Toolbox for Java (GUI classes,<br>JDBC)                                                                         | Portable across platforms.                                                                                                    | <ul> <li>Access to DB2 UDB for iSeries</li> <li>Can use OS/400 Data Queues, Stored<br/>Procedures, Remote Commands)</li> </ul>                                      |  |  |

TBM

### **Notes: Middleware**

#### iSeries ODBC Driver

Series ODBC is a Microsoft-defined standard database access interface for Windows users. Client Access provides an iSeries ODBC driver to enable any ODBC 32-bit Windows application (written to MS V3.0 specification) to transparently access DB2/400 information. ISeries ODBC driver supports Dynamic SQL access at static SQL speed (4x improvement), Block Fetch, Insert, Update, & Delete functions, takes advantage of DB2/400 Optimizer, supports Stored Procedures (result sets from stored procedures), SQL Collections do not need to be defined

IBM eServer iSeries

#### iSeries OLE DB Provider (driver)

OLE DB is a Microsoft 32-bit Windows architecture for universal data access. OLE DB is defined as a multi-platform access method for relational and non-relational data, and is a superset of ODBC. Client Access includes an iSereis OLE DB Provider so that any PC application written to this interface can be used to access AS/00 resources. The iSeries OLE DB Provider can be used for record level access, SQL calls, stored procedures, data queues, programs, and CL commands. The OLE DB and ActiveX toolkit which provides Visual Basic wizards and other sample programs is provided as part of the Client Access Toolkit.

#### ActiveX Automation Objects

ActiveX automation objects are provided for Client Access data queues, remote commands, and distributed program calls. Many popular client languages, such as Visual Basic, Delphi, PowerBuilder, and Visual C++, support ActiveX automation objects, and now these programs can use the Express client key components to develop client/server applications between the PC and the iSeries. Online help (including example code) is provided and can be accessed from object browsers.

2003 IBM Corporation

#### iSeries Toolbox for Java

The iSeries Toolbox for Java includes a series of low-level APIs for accessing iSeries data and resources from a Java program. It also includes a set of GUI classes to present iSeries data to the user from a Java program. The GUI classes use the Java Swing 1.0 (JFC 1.1) framework. This is a separately installable option of Client Access install. Once installed through Client Access, future updates to the Java Toolbox will be delivered to PC users through the Client Access 'service' function (ie, whenever a PTF for the Java Toolbox is applied to the iSeries Check Service Level recognizes the new level and downloads the fix to the client).

#### PC5250 Enablers

EHLLAPI support is provided so programmers can add a graphical interface to applications written to a 5250 interface to perform functions such as host data access, screen scraping and host automation. This industry-standard 32-bit support also enables applications currently written to another emulation products' EHLLAPI to migrate and run unchanged using PC5250. WinHLLAPI support is implemented so customers who have WOSA-compliant

applications can migrate to PC5250. PC5250 DDE now includes code conversion support. This provides a more

consistent set of DDE APIs thus making it easier to migrate applications across different platforms. Enhanced Non-Programmable Terminal User Interface (ENPTUI) provides 5250

datastream functions such as ability to show radio buttons and check boxes on end-user desktops that can support these functions (such as a PC versus a 5250 terminal).

PC5250 ActiveX Controls have been added and can be used in any application that supports ActiveX controls (such as Visual Basic, C++, etc). These controls enable host applications to use a list box or button.

![](_page_39_Picture_0.jpeg)

![](_page_39_Figure_1.jpeg)

## Notes: iSeries ODBC Driver

**IBM eServer iSeries** 

#### ODBC Support

The Client Access iSeries ODBC driver provides SQL access to iSeries The Client Access ISeries ODBC driver provides SQL access to iSeries database files, using standard ODBC interfaces. Applications developed according to the ODBC specification can be used to access data from any database management system (DBMS) which provides an ODBC driver. This eliminates the need to code to multiple proprietary database interfaces. A disadvantage of implementing a standard interface is the lack of flexibility to provide the fastest possible way to retrieve/update data from/to databases. If optimal performance is a requirement, one of the other Client Access database interfaces should be considered.

- There are multiple ways in which to access the ODBC driver: Application programmers can write directly to the ODBC interface, to create a custom ODBC application.
- Application programmers can write to a higher level interface, such as RDO, which provides support for running over the ODBC driver.
- Writer provides support for full ingrave the ODBC driver. End users can use off-the-shelf applications such as Lotus Approach, Microsoft Access, etc., to access the iSeries database via the ODBC driver. This option does not require any programming by the user. The off-the-shelf application actually makes the ODBC calls, thus removing the burden from the user.

2003 IBM Corporation

Interface definition Microsoft ODBC Programmer's Reference and SDK Guide Microsoft ODBC Software Development Kit and Programmer's Reference

TBM

#### Sample applications

### Client Access Express samples - database

- Related information Client Access Express for Windows ODBC User's Guide
- DB2 UDB for iSeries SQL Reference

#### Microsoft ODBC Web Page

- Partners In Development Client-Server Home Page
- Client Access Information APARs, see ODBC section = Inside ODBC, Author: Kyle Geiger, ISBN: 1-55615-815-7 (book)

![](_page_40_Figure_15.jpeg)

## **OLE DB Provider for iSeries**

IBM eServer iSeries

2003 IBM Corporation

OLE DB provider will work with new Windows products such as

TBM

OLE DB Provider supports Microsoft OLE DB 2.5 specifications

- ADO 2.1 this ships with Microsoft IE 5.0 and Office/2000 products
   ADO 2.5 - this ships with Microsoft
- ADO 2.5 this ships with Microsoft Windows/2000
- Visual Basic 6.0 OLE DB controls and wizards

OLD DB Provider also has many unique to iSeries custom properties to enhance Windows-to-iSeries application development

![](_page_41_Picture_7.jpeg)

### **Notes: Visual Basic Wizards**

IBM eServer iSeries

About Visual Basic wizards The Visual Basic code-generating wizards are designed to provide client applications. Programmers a jump start at developing their AS/400 client/server applications. Programmers who know little about Visual Basic, ActiveX Data Objects (ADD), OLE DB, or the AS/400 can quickly create simple, customized applications.

To access the Visual Basic wizards, go to the Add-Ins pull-down menu and select Express Toolkit. Then select from the list of Visual Basic wizards displayed. The wizards support the following functions: Link tables

© 2003 IBM Corporation

- Link stored procedures
- Link data queues
- = Link commands
- = Link programs
- Create form from links
- Work with stored procedures
- Work with data queues
- Options

The wizards are optimized for use with Visual Basic, the iSeries Access OLE DB provider, and with your iSeries server. They use the Client Access Express OLE DB provider to connect to your iSeries, and to retrieve necessary information including lists of files, lists of data gueues, file descriptions, and SQL stored procedure definitions. The Visual Basic wizards generate code into a custo or current Visual Basic project. Most of the code is generated into a class object called DA400Links.cls. To generate code into a newly created form object (Form2.frm, Form3.frm), select Create Form from Links.

The wizards generate ADODB code, as well as Visual Basic code. ADODB is an implementation of ADO for use with OLE DB providers. This is a high-level programming interface. ADODB makes calls to an OLE DB provider.

When you have completed your application, use the Visual Basic File menu to create an executable program (.EXE). You can run this program on any PC that has the iSeries Access OLE DB provider. We hope that you find these wizards an easy and exciting way to start developing client/server applications to your iSeries.

![](_page_42_Picture_16.jpeg)

![](_page_43_Picture_0.jpeg)

![](_page_43_Picture_1.jpeg)

![](_page_44_Picture_0.jpeg)

![](_page_44_Picture_1.jpeg)

![](_page_45_Picture_0.jpeg)

![](_page_45_Figure_1.jpeg)

![](_page_46_Figure_0.jpeg)

TEM

## **Notes: Remote Commands**

**IBM eServer iSeries** 

Incoming Remote Command lets users from various systems (such as OS/400, VM, AIX, and other versions of UNIX) run commands on a PC that has Client Access Express installed. This enables non-interactive commands and programs to be started by another host in the network. The iSeries server uses the Run Remote Command (RUNRMTCMD) to send commands to a PC. ISeries programs can also be started from a PC by using Remote Program calls (RMTCMD). In both these scenarios these commands can be run without already having a connection established between the two systems. The command sent to the PC runs as if it was entered at a DOS prompt. The output that would normally appear in the DOS window is sent to the requesting system. For example, you can submit PC commands from an iSeries system to start a PC batch program, or start an iSeries Access batch Data Transfer, copy a PC file, or perhaps display a directory on the PC hard disk.

To enable remote commands to run on the PC, iSeries Access provides incoming remote command daemon programs. CWBRXD is the name of a program that enables your PC to receive requests from other computers and run commands on your PC, and CWBRXDSD is the program to stop commands from running on your PC. When running on Windows 95 or 98 operating systems, you start CWBRXDD or CWBRXDDD from a DOS prompt. When running on Windows NT or 2000, you start the iSeries Access Remote Command service to start the CWBRXD program, and stop this service to end the program. Additional options can be specified in the Startup Parameters field when you start the service, or can be saved for use whenever the service is started by using CWBRXDD program.

### Controlling use of Incoming Remote Commands on remote PCs

2003 IBM Corporation

IBM eServer iSeries

For Windows NT and 2000, the incoming remote programs run as a service called iSeries Access Remote Command. The Windows NT security manager is used to control access. The Client Access Express Remote Command service must be running before remote commands sent to the PC will work.

When running on Windows 95 or 98, you automatically disable Incoming Remote Commands when you set your Windows operating system to disallow password caching as the incoming remote programs rely on the Windows password cache for storing and retrieving passwords. For Windows 95 and 98 users, a new parameter has been added to the Client Access tab of 'Passwords' within the Control Panel. The setting enables all Incoming Remote Commands to either run or be rejected. If this parameter is not checked then all incoming command requests will be rejected. On the other hand, if Windows password caching is enabled, then this policy setting has no effect,

## Allow Commands to be run on remote PC

### **CWBRXD** program

- Enables your PC to receive requests from other computers
- Run commands on your PC

### CWBRXDSD program

2003 IBM Corpora

 Stops commands from running on your PC

![](_page_46_Picture_13.jpeg)

TEM

### Notes: CWBRXD program

**IBM eServer iSeries** 

The CWBRXD program in Client Access Express (V4R5M0) added parameters to provide more flexibility for running commands in certain ways, for configuring security required to run commands, and a utility is included to save these options so they can be reused across PC reboots. The syntax and new options for CWBRXD command are 'CWBRXD (cmddet | /cmdnewcon / /cmdnorm) [/runassystem] [/cache] [/nosecok] [/usewinlogon].

The <u>/cmddet</u> (Detached Mode), <u>/cmdnewcon</u> (New Console Mode, the defauli), and <u>/cmdnorm</u> (Normal Mode) are command mode parameters, and only one may be specified. The Normal Mode' option states the console window owned by the CWBRXD command be used (if required), and allows the output to be captured and sent back to the user who sent the command. The 'New Console Mode' and the 'Detached Mode' options specify that the command should run in its own console avindow rather than the one owned by Wohen running interactive console avplications in their own console window (for example using the text editor, edit.com, that comes with Windows) does not keep subsequent commands from running an explication such as xcopy key on Windows Mora in the only run in detached mode. The 'New Console Mode' allows the output to be captured and sent back to the user who sen the command-fits is not always possible when running in 'Detached Mode'.

The following options are only applicable when running on Windows NT or 2000 PCs.

2003 IBM Corporation

IBM eServer iSeries

<u>frunassystem</u> -says run in the context of the account the Remote Command service is configured to run under (System account is default). If this option is not specified, then commands run in the context of the user ID who sent the command.

<u>Icache.</u> - causes CWBRXD to perform a user logon, using the NT security manager, only once per user ID, caching (saving) the user ID and password for use the next time the same user sends a command. This option implies /runassystem is also being used.

<u>Inosecok</u> - tells CWBRXD to accept and run commands sent with no security ('NONE for both user ID and password). This is useful when a program cannot retrieve a valid user ID and password). You should limit access to the RUNRMTCMD command on your AS(400 systems to only trusted users and programs, or implement some other security measure, to avoid intentional or accidental execution of destructive commands being sent to the PC. This capability is already available for Windows 95 and 98 PCs by using wildcard characters ("") for both user ID and password on the Incoming Remote Command tab of Client Access Express Properties.

<u>Ausewinlogon</u> - allows commands to be issued using 'NONE for user ID and password but tells iSeries Access to attempt to retrieve the user ID and password but tells iSeries Access to attempt to retrieve the user ID and password of the user currently logged onto the PC, and run the command in the context of that user. If no user is logged-on, the command will not run. If there is no logged-on user, but /nosecok was also specified, the command will be run in the context that the service was started in, usually System. This option is useful when you want to use resources such as network drives and network printers and you wish to run the RUNRMTCMD without a user ID and password but do want it to run in the context of a logged-on user so that resources mapped in that user context can be accessed.

# Industry Standard Emulation Programming

### **Emulator High Level Language API**

- EHLLAPI is a simple, single-entry point interface, which interprets the emulator screen so programmers can add a graphical interface to applications written to a 5250 interface
- Can perform functions such as host data access, screen scraping and host automation.
- This industry-standard 32-bit support also enables applications currently written to another emulation products' EHLLAPI to migrate and run unchanged using PC5250.

### Dynamic Data Exchange

- DDE enables applications to exchange data
- Similar to EHLLAPI in that it provides a programmable means to read the host screen, send keystrokes, and perform related functions

2003 IBM Corporati

![](_page_47_Picture_17.jpeg)

# TBM

## Notes: PC5250 APIs using C or C++

 $CC_{++}APs$ Client Access Express provides C programming interfaces for managing host emulator sessions and for enabling interaction between workstation programs and host systems. The interfaces provided

IBM eServer iSeries

#### Emulator High Level Language API (EHLLAPI)

Lineare inplication and inclusion service services and the service service service services functions to access emulator "presentation space" data such as characters on the host screen. It also provides functions for sending keystrokes to the host, intercepting user-entered keystrokes, quevelying the status of the host screens, uploading and downloading files, and other functions. This interface is often used for "automated operator" applications which read host screens and neutre keystrokes, queve inher which user intervention.

EHLLAPI functions can be used in workstation application programs to:

#### ■automate repetitive tasks

mask complex applications from the user
 consolidate several complicated tasks into one simple task

simplify existing host applications

provide for unattended operation through a programmed operator, which monitors tasks without human intervention. ■write programs that divide the work between host and workstation sessions

In order to provide compatibility with a large number of existing applications, Client Access Express supports a number of EHLLAPI interfaces:

=Standard HLLAPI - this is the original HLLAPI interface for providing programmatic access to a host

emulator session. =Chanced HLLAPI - this interface is based on the standard HLLAPI interface. It provides all of the existing functionality but uses modified data structures to take advantage of the 32-bit environment. WinHLLAPI - this interface provides the same functionality as the standard HLLAPI interface and adds extensions which take advantage of the Windows message driven environment.

### EHLLAPI is a simple, single-entry point interface, which interprets the emulator screen. The C++ and ActiveX automation interfaces to the Host Class Library (HACL), on the other hand, provide object-oriented interfaces which access host information at the data stream level. The HACL interfaces also provide a number of features not available with EHLLAPI. For a list of these features, see the Emulation C++ or ActiveX topics.

Personal Communications Session API (PCSAPI) This interface is used to start, stop, and control emulator sessions. Whereas EHLLAPI is used to manage the interaction between a workstation application program and host systems after the session is established, the PCSAPI can be used to control the PCS250 session itself.

© 2003 IBM Corporation

C++ The iSeries Access PC5250 emulator provides a Host Access Class Library (HACL) which contains a set of objects that allow C++ application programmers to access host applications easily and quickly. Client Access Express also provides an ActiveX automation interface to the HACL as well.

HACL provides a set of classes that allow the development of applications which can access host information at the data stream level. This provides an advantage over "screen-scraping' interfaces such as EHLAPI, since there is no overhead associated with interpreting the emulator screen. HACL provides an object-oriented abstraction of a host connection that includes:

- reading and writing the host presentation space
   enumerating the fields on the screen
   reading the operator indicator area (OIA) for status information
- accessing and updating information about the visual emulator window transferring files
   performing asynchronous notification of significant events

Features included in the HACL which are not part of EHLLAPI

connection start/stop functions

- event notification for host communications link connect/disconnect
   event notification for connection start/stop
- comprehensive error trapping
- generation of language-specific error message text
   no architectural limit to the number of connections

- support for multiple concurrent connections and multithreaded applications
- support to mapping concentration connections and mail row/column addressing for host presentation space
   simplified model for presentation space
   automatic generation of list of fields and attributes
   keyword-based function key strings

Features included in EHLLAPI which are not part of HACL:

structured field support
 OIA character images
 lock/unlock presentation space

For complete documentation on the PC5250 emulation interfaces, see: eNetwork Personal Communications for Windows 95 and Windows NT - Library

![](_page_48_Picture_37.jpeg)

### Notes: Active X for PC5250

**IBM eServer iSeries** 

#### ActiveX

The iSeries Access PC5250 emulator provides a Host Access Class Library (HACL) which contains a set of objects that allow ActiveX automation programmers to access host applications easily and quickly. These objects can be used from Visual Basic and other languages which support ActiveX automation. Client Access Express also provides a C++ interface to the HACL as well.

HACL provides a set of classes that allow the development of applications which can access host information at the data stream level. This provides an advantage over "screen-scraping" interfaces such as EHLLAPI, since there is no overhead associated with interpreting the emulator screen. HACL provides an object-oriented abstraction of a host connection that includes:

- reading and writing the host presentation space
- enumerating the fields on the screen
- reading the operator indicator area (OIA) for status information
- accessing and updating information about the visual emulator window
   transferring files
- performing asynchronous notification of significant events

Features included in the HACL which are not part of EHLLAPI:

- connection start/stop functions
- event notification for host communications link connect/disconnect
   event notification for connection start/stop
- comprehensive error trapping
- generation of language-specific error message text
- no architectural limit to the number of connections
- = support for multiple concurrent connections and multithreaded applications
- row/column addressing for host presentation space
- simplified model for presentation space
- automatic generation of list of fields and attributes keyword-based function key strings 2003 IBM Corporation

Features included in EHLLAPI which are not part of HACL:

structured field support OIA character images lock/unlock presentation space

#### DDE

The iSeries Access PC5250 emulator provides a Dynamic Data Exchange (DDE) interface which allows applications to exchange data. The exchange of data between two Windows applications can be thought of as a conversation between a client and a server. The client initiates DDE conversations. The server in turn responds to the client. PC5250 is a DDE server for the open sessions that PC5250 is managing.

This interface is similar to the EHLLAPI interface in that it provides a programmable means to read the host screen, send keystrokes, and perform related functions. It has some additional functions for access to the emulator clipping rectangle, intercepting mouse events, and adding/removing commands on the emulator menu bar.

For complete documentation on the PC5250 emulation interfaces, see: eNetwork Personal Communications for Windows 95 and Windows NT -Library

![](_page_49_Picture_26.jpeg)

### IBM IBM eServer iSeries **Plug-In Support through iSeries Navigator** Allows you to add your own PC applications to iSeries Navigator Application can be initiated from the iSeries Navigator tree Plug-in APIs provided so application can be written in Java, Visual Basic, Your and C++ $(\bigcirc$ Your application can use other iSeries Application Navigator capabilities, such as properties, etc Control usage of iSeries resources through iSeries Navigator Application Administration Use Plugin Support to For example an application can be add your added as a menu option on the iSeries application to iSeries Navigator library or table objects which Navigator would eliminate the need to add application code to specify which library or table users can work on © 2003 IBM Corporation

| Notoo, Plum in Oursent                                                                                                    |                                                                                                    |
|----------------------------------------------------------------------------------------------------|----------------------------------------------------------------------------------------------------|
| Notes: Plug-In Support                                                                                                    |                                                                                                    |
| Plugin Support was first provided in Operations Navigator with the                                                                                                    | Plug-ins are components that are not shipped with iSeries Access but are used by<br>iSeriesNavigator.                                                                                                    |
| Windows 95/NT client (V3R1M3, 9/98). It is also in the iSeries<br>Access client. The Plugin Support will only work on iSeries with<br>V4R2 or later.                                                    | If the plug-in exists on your install source, it will automatically appear in the component<br>selection dialog either through a new iSeries Access install or selective install. The plug-in wi<br>display as a subcomponent of iSeries Navigator. After iSeries Access is installed, iSeries |
| It allows you to add your own applications to iSeries Navigator to<br>allow your users to seamlessly gain access to ALL iSeries function,                                                               | Access check service level detects the level of these components and allows servicing and<br>upgrading.                                                                                                    |
| including your application, from one location. iSeries Navigator is<br>now THE OS/400 user interface of choice and this new support<br>allows YOU to be part of the continuing strategy of the iSeries. | The directories on the iSeries that Install and CheckVersion look for to determine<br>installability/service of extra' components are:                                                                                                    |
| The Plugin Support provides you with the following capabilities:                                                                                                    | Plugins:                                                                                                    |
| 1. Plug in your custom tools and applications into the iSeries                                                                                                    | XD1 Ibm Flugins = (QIBM/FlodData/GOIFlugin<br>XD1 3rd Party Plugins = (QIBM/UserData/GUIPlugin                                                                                                    |
| Modify existing pieces of iSeries Navigator's hierarchy (i.e. add     a menu option to an object)                                                                                                    | XE1 IBM Plugins = \QIBM\ProdData\OpNavPlugin<br>XE1 3rd Party Plugins = \QIBM\UserData\OpNavPlugin                                                                                                    |
| <ol> <li>Add property pages to the Properties dialog for an object.</li> <li>Distribute your software to your PCs easily via the Client<br/>Access Selective Setup.</li> </ol>                          | Addins:<br>Addins = \QIBM\UserData\CA400\Express\Addin                                                                                                    |
|                                                                                                    | Other functions used by Client Access are installed at:                                                                                                    |
| Support is also provided for:                                                                                                    | Express = \QIBM\ProdData\CA400\Express\Install\Image                                                                                                    |
| <ul> <li>uninstalling your application</li> <li>applying fixes</li> </ul>                                                                                                    | Note: Can be changed by customer on Client Access Properties service tab (upgrades) or via<br>Selective Install to look in a different location.                                                                                                    |
| <ul> <li>upgrading your application code for new releases or revisions.</li> <li>automatically provides Multinational language support so that</li> </ul>                                               | Client Access ServicePack Image:                                                                                                    |
| your application will be installed using the correct language.                                                                                                    | Express SP = \QIBM\ProdData\CA400\Express\Service\Image                                                                                                    |
| Sample code is available in the iSeries Access Toolkit to help you                                                                                                    | Note: Can be changed by customer on Client Access Properties service tab to look in a<br>different location.                                                                                                    |
| code is required to be in C++, Java, or Visual Basic.                                                                                                    | Secure Sockets:                                                                                                    |
|                                                                                                    | SSL = \QIBM\ProdData\CA400\Express\SSL\SSL40                                                                                                    |
|                                                                                                    | = \QIBM\ProdData\CA400\Express\SSL\SSL56<br>= \QIBM\ProdData\CA400\Express\SSL\SSL128                                                                                                    |
|                                                                                                    |                                                                                                    |

![](_page_51_Picture_0.jpeg)

| Ad  | Id-in S                                   | IBM eServer iSeries  Support (continu  emponent Selection  Select the component's provinent to add. Des remove. Component's almody checked are or                                | Jed)                                                      | eeril lo                                                                                                  | heck Service Lev                             | <u>ikm</u>    |
|-----|-------------------------------------------|----------------------------------------------------------------------------------------------------|-----------------------------------------------------------|----------------------------------------------------------------------------------------------------|----------------------------------------------|---------------|
| ins | lall                                      | Component:                                                                                                    | Scelliont Acc                                             | ess Properties                                                                                            |                                              | 3             |
|     | Use 'Sele                                 | Express Options Components     Express Options Newgetor     Event Access     AFP Workbanch Verver     AS/400 Jere Toolbox     Event Printe Drivers     ective Install to install | DK DK<br>DK When<br>DK When<br>DK Che<br>DK Nes<br>DK Nes | iagnostic Tools<br>to check service level —<br>en to check<br>ck service level on:<br>t check geours in:  | Service<br>11/24/99 = -<br>11/24/99 = -      | Other         |
|     | program<br>- Th<br>Si                     | on PC user workstation.                                                                                                    | IGOG4 K.                                                  | nder of minutes to getay<br>t checked: 11/17/99<br>Options                                                | r H                                          |               |
|     | 'Check S<br>automati<br>updates<br>system | ervice Level' will then<br>cally check for future<br>on the default iSeries                                                                                                    | Ned P                                                     | Perform scient installation<br>Copy install image to PC I<br>wros Directory:<br>#System 14% program files | before installing<br>Nominalient access 💌Box | usa]          |
|     | . 88                                      | © 2003 IBM Corporation                                                                                                    | 3                                                         | [                                                                                                    | DK Cancel                                    | <u>) 200)</u> |

## **Notes: Add-in Support**

IBM eServer iSeries

#### Additional files (add-ins)

The iSeries Access for Windows installation and service functions allow you to distribute additional parts along with iSeries Access. These user-defined additional parts are referred to as add-ins.

Add-ins may consist of uncompressed files, product installation images, user-written programs, or product setup programs. Any combination of the previously mentioned parts can be used to construct an add-in.

An add-in must contain a file called ADDIN.INI that describes the add-in to the Client Access Express install and service functions. You can specify several different properties and command line arguments for the programs that run during the add-in install, upgrade, or uninstall process. The parameters that define a program to run consist of:

- The path that the program resides in and should be run from.
- The file and extension that make up the program name.
- The command line arguments to pass into the program when it loads.
- Whether or not a return code from the program should be checked to determine whether the add-in install, upgrade, or uninstall should continue. Whether or not the Client Access Express install program should wait for the program to finish running before continuing with the add-in install, upgrade, or uninstall.

Note: If you set the property to check the return code for the program, then the Series Access install program will always wait for the program to finish before continuing to install, upgrade, or uninstall the add-in.

© 2003 IBM Corporation

#### ADDIN.INI

The key to installing, upgrading, and uninstalling an add-in using the Client Access Express installation and service functions is the ADDIN.INI file. The ADDIN.INI file describes the add-in to the Client Access Express installation functions.

TBM

The ADDIN.INI file follows the normal Windows INI file conventions and syntax. The ADDIN.IN file consists of sections that contain values that are interpreted by the Client Access Express installation functions. An explanation of the sections that are supported in the ADDIN.INI file follows. For each section, there is a detailed description of each of the values that you can specify in that section.

Many of the ADDIN.INI file sections contain values that specify paths. These can be source paths, target paths, or paths that contain programs to be run. Paths in the ADDIN.INI file can be hard-coded, that is, you can use a path such as C.\Program Files\IBMClient Access to specify the Client Access Express default installation path. Since many paths such as the Client Access Express installation path can be different across PCs, you should specify paths using the pre-defined ADDIN.INI path symbols.

For information on Add-In support visist the Client Access web page at www.as400.ibm.com/clientaccess. then select Information Center from left, then iSeries Access, then Administering

![](_page_52_Picture_15.jpeg)

![](_page_53_Picture_0.jpeg)

![](_page_53_Picture_1.jpeg)

![](_page_54_Figure_0.jpeg)

![](_page_54_Picture_1.jpeg)

![](_page_55_Picture_0.jpeg)

![](_page_55_Picture_1.jpeg)